## CARE NETWORK

## Instrucciones de registro en ADP

ADP es en donde usted puede encontrar sus certificados e historial de pagos. Los formularios W-2 también están disponibles en ADP. Usted puede ingresar a ADP a través de **myADP.com**. La primera vez que visite **myADP.com**, debe registrarse en una cuenta. Siga estos pasos para comenzar.

Nota: si usted es un nuevo empleado, no puede registrarse sino hasta después de recibir su primer pago.

## CÓMO ACCEDER A ADP

- 1. Haga clic en este enlace: myADP.com
- 2. En la pantalla de inicio de sesión en ADP, haga clic en
  - Get Started (Comenzar)

New user ? Get started

3. Haga clic en l Have a Registration Code

(Tengo un código de registro)

I HAVE A REGISTRATION CODE

- Ingrese su código de registro: condirhold-register. Haga clic en Continue (Continuar).
- Ingrese su información personal. Haga clic en Continue (Continuar).
- 6. Seleccione una opción para verificar su identidad. Usted puede escoger verificar su identidad:
  - ingresando su número de teléfono móvil o
  - respondiendo unas cuantas preguntas de identidad.

| Sign in to ADP         |                  |
|------------------------|------------------|
| User ID                |                  |
|                        |                  |
| Remember User ID ()    |                  |
| Next                   |                  |
| Forgot your user ID?   |                  |
| New user ? Get started |                  |
|                        |                  |
| CURE PAGE              | O<br>tte Account |

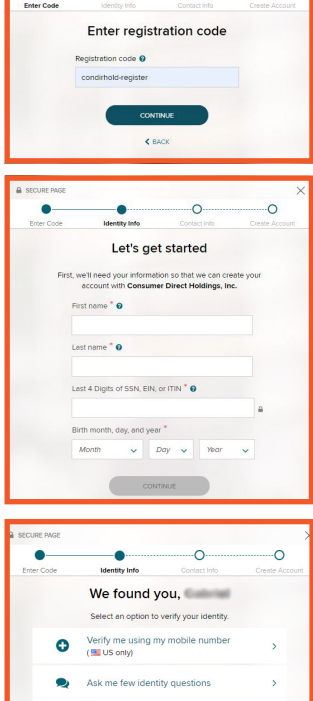

- Si elije la verificación mediante su número de teléfono móvil, ingrese su número y haga clic en Verify Phone Number (Verificar número de teléfono).
- ADP le enviará un código de verificación a su teléfono móvil. Ingrese el código de verificación. Haga clic en Continue (Continuar). Si no recibe el código, haga clic en Reguest a New Code

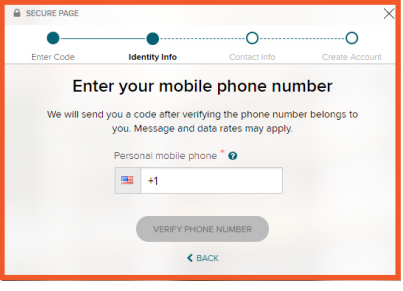

| •——        | ·····O·····                            | O                                     |               |
|------------|----------------------------------------|---------------------------------------|---------------|
| Enter Code | Identity Info                          | Contact Info                          | Create Accour |
|            | Number o                               | confirmed                             |               |
|            | Your code has bee<br>This code is vali | n sent to •••••<br>Id for 15 minutes. |               |
|            | Verification Code                      |                                       |               |
|            |                                        |                                       |               |
|            | CON                                    | TINUE                                 |               |
|            | < 8                                    | BACK                                  |               |
|            | < ₽                                    | ACK                                   |               |

(Solicitar un código nuevo) para que se envíe otro código a su teléfono móvil.

- Ingrese su dirección de correo electrónico y seleccione si le gustaría recibir mensajes de texto o llamadas acerca de su cuenta en ADP. Haga clic en Continue (Continuar).
- Cree una contraseña para su cuenta en ADP. Acepte los términos y condiciones. Haga clic en Continue (Continuar).
- La siguiente pantalla mostrará su ID de usuario y se le pedirá que inicie sesión. Su ID de usuario incluirá Condirhold al final.
  Anote su ID de usuario.
- 12. Ahora puede iniciar sesión en myADP.com.

20230714